## iShopUTRGV Quick Reference Guide

## How to - Print a Purchase Order

Purchase Orders are distributed by the system based on the information provided when requesting a vendor set up (i.e. email or fax). If a distribution method is not indicated on the request, the vendor will be set up as 'manual" and the end user must manually distribute the PO. \*Questions can be emailed to: ishop@utrgv.edu

1. On the upper righthand corner, locate purchase order through the 'Quick Search' function. Enter Purchase Order No and click the search icon.

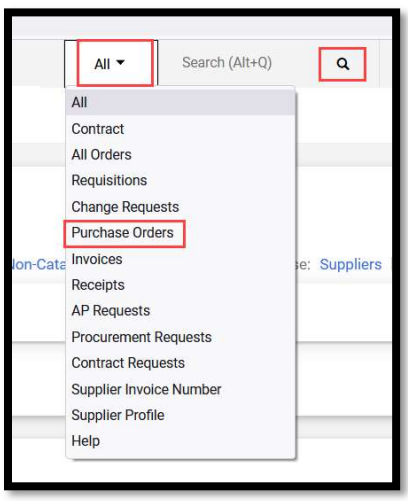

2. Once the PO is found, Click on located word Purchase Order : for the Available Actions dropdown bar and select 'Print Fax Version'.

| Status Summary Revisions S Confirmations |                         | Add Comment<br>Add Notes to History           | i 😢 Receipts | 1 Invoices 1 Comme                                                                | nts 🕗 Attachments History      |  |  |
|------------------------------------------|-------------------------|-----------------------------------------------|--------------|-----------------------------------------------------------------------------------|--------------------------------|--|--|
|                                          |                         | Create Quantity Receipt<br>Create Credit Memo |              |                                                                                   |                                |  |  |
| General Information                      |                         | Create Invoice                                |              | Document Status                                                                   |                                |  |  |
| PO/Reference No.                         | T000001916              | Print Fax Version                             |              | A/P status                                                                        | Open                           |  |  |
| Revision No.                             | 2                       |                                               |              | Workflow                                                                          | Pending<br>(11/2/2020 4:40 PM) |  |  |
| Supplier Name<br>Purchase Order Date     | SPRINT PCS              |                                               |              | The system distributed the purchase order using the method(s) i distributed: view |                                |  |  |
| Total                                    | 100.00                  |                                               |              | Email (HTML Attachment)                                                           | marilu.reyes@utrgv.edu         |  |  |
| Owner Name                               | Mr. Elvin Salinas Flore | es                                            |              | PO Revisions are NOT set to distribute for this PO                                |                                |  |  |
| Owner Email                              | elvin.flores01@utrgv.   | edu                                           |              | Distribution Date/Time                                                            | 10/16/2020 2:21 PM             |  |  |
| Requisition Number                       | 2498407 view   print    |                                               |              | Supplier                                                                          | Sent To Supplier               |  |  |
| Internal PO Ref #:                       | 3193462                 |                                               |              |                                                                                   |                                |  |  |

3. A new window will open and display the PO. You can now print or save this file. `

| The Univer                                  | sitvofTexas                                                                        |                                                                                             |                                                                    |                                                                                                    |                                                |                                           | 2                            |  |  |
|---------------------------------------------|------------------------------------------------------------------------------------|---------------------------------------------------------------------------------------------|--------------------------------------------------------------------|----------------------------------------------------------------------------------------------------|------------------------------------------------|-------------------------------------------|------------------------------|--|--|
| Rio Grande Valley                           |                                                                                    | TEST PO-PL<br>NOT FU                                                                        | NOT FULFILL                                                        |                                                                                                    | Purchase Order                                 |                                           |                              |  |  |
|                                             |                                                                                    | Purchase Order Date                                                                         |                                                                    | PO/Reference No.                                                                                                    |                                                | Revision No.                              |                              |  |  |
| The Univer                                  | sity of Texas Rio Grande Vall                                                      | ey Oct 16,                                                                                  | 2020                                                               | T000001916                                                                                                    | 1                                              | 0                                         |                              |  |  |
| 1201 West Univer                            | rsity Drive                                                                        | Buyer Information                                                                           |                                                                    |                                                                                                    | 1                                              |                                           |                              |  |  |
| cambaig, 1X 765                             | 33-2355                                                                            | Contact                                                                                     | Contact Mr. Elvin Salinas Flores                                   |                                                                                                    |                                                |                                           |                              |  |  |
|                                             |                                                                                    | Email                                                                                       |                                                                    | elvin.flores01@utrgv.edu                                                                                                    |                                                |                                           |                              |  |  |
|                                             |                                                                                    | Phone                                                                                       |                                                                    |                                                                                                    |                                                |                                           |                              |  |  |
|                                             |                                                                                    | Professional Buyer                                                                          | no value                                                           |                                                                                                    |                                                |                                           |                              |  |  |
| Order acceptance<br>Please con<br>Questions | e instructions:<br>tact Buyers for Questions abo<br>about the order if over \$15K. | out the order if und<br>Information is abo                                                  | ler \$15K. Plea<br>ove in the Buy                                  | se contact the Pr<br>er Information s                                                                                                    | ofession<br>ection.                            | al Buye                                   | r for                        |  |  |
|                                             |                                                                                    | PO Ter                                                                                      | ms                                                                 |                                                                                                    |                                                |                                           |                              |  |  |
| Header                                      | PO Terms & PO T&C<br>Conditions                                                    | THIS ORDER IS ISSUED UNDE<br>available at the following URI<br>accepting this order you are | R AND GOVERNED B<br>: https://www.utrgv.e<br>agreeing that you hav | Y THE LAWS OF THE STATE<br>du/procurement/_files/utry<br>re read and agreed to these                                                                                                    | E OF TEXAS. T<br>gv-po-terms-<br>e terms and o | erms and Co<br>and-conditio<br>onditions, | onditions are<br>ons.pdf. By |  |  |
|                                             | Supplier Information                                                               | /endor                                                                                      | De                                                                 | Delivery Information                                                                                                    |                                                |                                           |                              |  |  |
| Supplier Name                               | SPRINT PCS                                                                         | Supplier Terms and                                                                          |                                                                    | Delivery Address                                                                                                    |                                                |                                           |                              |  |  |
| Address                                     | 1300 N. 10TH STE 420                                                               | onditions                                                                                   |                                                                    | UTRGV                                                                                                    | Attern Jacus Zaroa                             |                                           |                              |  |  |
|                                             | MCALLEN, TX 78501 US                                                               |                                                                                             |                                                                    | Attn:                                                                                                    | Department Procurement Office                  |                                           |                              |  |  |
| F.O.B.                                      | Destination                                                                        |                                                                                             |                                                                    | BLDG/Room EUNFS 2.110                                                                                                    |                                                |                                           |                              |  |  |
| Payment rems                                | 0% 0, NET 0                                                                        |                                                                                             |                                                                    | 1407 E. Freddy Gonzalez Drive<br>Edinburg, TX 78542<br>United States<br>ShipTo Address Code UTRGV_CR<br>Delivery Information<br>Ship Via Best Carrier-Best Way<br>Requested Delivery Date |                                                |                                           |                              |  |  |
| Line No.                                    | Product Description                                                                |                                                                                             | Catalog No.                                                        | Size / Packaging                                                                                                    | Unit Price                                     | Quantity                                  | Ext. Price                   |  |  |
| 1 of 1                                      | Test                                                                               |                                                                                             |                                                                    | 1/EA                                                                                                    | 1.00 USD                                       | 1 EA                                      | 1.00 USD                     |  |  |
|                                             | Commodity Code 1010000<br>Live anim<br>PO Clauses Refer bel                        |                                                                                             |                                                                    |                                                                                                    |                                                |                                           |                              |  |  |
|                                             | Ļ                                                                                  |                                                                                             |                                                                    | Tota                                                                                                    | I                                              |                                           | 1.00 USD                     |  |  |
| Billing Information                         |                                                                                    |                                                                                             |                                                                    | Billing Address                                                                                                    |                                                |                                           |                              |  |  |
| Charge to PO Lie                            | sted Above                                                                         | TRGV                                                                                        | RGV                                                                |                                                                                                    |                                                |                                           |                              |  |  |
| Contract                                    | no value                                                                           | counts Payable - Office of Finance and Public Policy                                        |                                                                    |                                                                                                    |                                                |                                           |                              |  |  |
| Quote number                                |                                                                                    | 201 W. University Driv                                                                      | I W. University Drive                                              |                                                                                                    |                                                |                                           |                              |  |  |
| PO Clauses                                  | Refer below                                                                        | inburg, TX 78539<br>nited States                                                            |                                                                    |                                                                                                    |                                                |                                           |                              |  |  |
|                                             |                                                                                    |                                                                                             |                                                                    |                                                                                                    |                                                |                                           |                              |  |  |

Note:Verify Po Number prior to sending to vendor.